Sun Fire X4800 サーバー設置マニュアル (Oracle VM版)

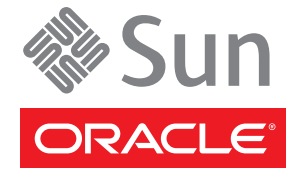

Part No: 821-2261-10 2010年7月、Revision A Copyright © 2010, Oracle and/or its affiliates. All rights reserved.

このソフトウェアおよび関連ドキュメントの使用と開示は、ライセンス契約の制約条件に従うものとし、知的財産に関する法律により保護されて います。ライセンス契約で明示的に許諾されている場合もしくは法律によって認められている場合を除き、形式、手段に関係なく、いかなる部分 も使用、複写、複製、翻訳、放送、修正、ライセンス供与、送信、配布、発表、実行、公開または表示することはできません。このソフトウェア のリバース・エンジニアリング、逆アセンブル、逆コンパイルは互換性のために法律によって規定されている場合を除き、禁止されています。

ここに記載された情報は予告なしに変更される場合があります。また、誤りが無いことの保証はいたしかねます。誤りを見つけた場合は、オラク ル社までご連絡ください。

このソフトウェアまたは関連ドキュメントを、米国政府機関もしくは米国政府機関に代わってこのソフトウェアまたは関連ドキュメントをライセ ンスされた者に提供する場合は、次の通知が適用されます。

U.S. GOVERNMENT RIGHTS Programs, software, databases, and related documentation and technical data delivered to U.S. Government customers are "commercial computer software" or "commercial technical data" pursuant to the applicable Federal Acquisition Regulation and agency-specific supplemental regulations. As such, the use, duplication, disclosure, modification, and adaptation shall be subject to the restrictions and license terms set forth in the applicable Government contract, and, to the extent applicable by the terms of the Government contract, the additional rights set forth in FAR 52.227-19, Commercial Computer Software License (December 2007). Oracle America, Inc., 500 Oracle Parkway, Redwood City, CA 94065.

このソフトウェアもしくはハードウェアは様々な情報管理アプリケーションでの一般的な使用のために開発されたものです。このソフトウェアも しくはハードウェアは、危険が伴うアプリケーション(人的傷害を発生させる可能性があるアプリケーションを含む)への用途を目的として開 発されていません。このソフトウェアもしくはハードウェアを危険が伴うアプリケーションで使用する際、安全に使用するために、適切な安全装 置、パックアップ、冗長性(redundancy)、その他の対策を講じることは使用者の責任となります。このソフトウェアもしくはハードウェアを危 険が伴うアプリケーションで使用したことに起因して損害が発生しても、オラクル社およびその関連会社は一切の責任を負いかねます。

Oracle と Java は Oracle Corporation およびその関連企業の登録商標です。その他の名称は、それぞれの所有者の商標または登録商標です。

AMD、Opteron、AMD ロゴ、AMD Opteron ロゴは、Advanced Micro Devices, Inc.の商標または登録商標です。Intel、Intel Xeon は、Intel Corporation の商標または登録商標です。すべての SPARC の商標はライセンスをもとに使用し、SPARC International, Inc.の商標または登録商標です。UNIX は X/Open Company, Ltd. からライセンスされている登録商標です。

このソフトウェアまたはハードウェア、そしてドキュメントは、第三者のコンテンツ、製品、サービスへのアクセス、あるいはそれらに関する情 報を提供することがあります。オラクル社およびその関連会社は、第三者のコンテンツ、製品、サービスに関して一切の責任を負わず、いかなる 保証もいたしません。オラクル社およびその関連会社は、第三者のコンテンツ、製品、サービスへのアクセスまたは使用によって損失、費用、あ るいは損害が発生しても一切の責任を負いかねます。

# 目次

| 5  |
|----|
| 5  |
| 5  |
| 7  |
| 7  |
| 8  |
| 9  |
| 11 |
| 11 |
| 12 |
| 29 |
| 3  |
| 29 |
| 32 |
| 39 |
| 40 |
| 41 |
| 41 |
| 42 |
| 43 |
|    |

# はじめに

ここでは、関連するドキュメントと、フィードバックを送信するプロセスについて 説明します。またドキュメントの変更履歴も示します。

- 5ページの「製品情報 Web サイト」
- 5ページの「関連マニュアル」
- 7ページの「このドキュメントについて (PDF および HTML)」
- 7ページの「ドキュメントのコメント」
- 8ページの「変更履歴」

### 製品情報 Web サイト

Sun Fire X4800 サーバーの詳細については、Sun Fire X4800 サーバーの製品サイトを参照してください。

http://www.oracle.com/goto/x4800

このサイトには、次の情報やダウンロードへのリンクがあります。

- 製品情報および仕様
- サポートされているオペレーティングシステム
- ソフトウェアおよびファームウェアのダウンロード
- サポートされているオプションカード
- 外部ストレージオプション

### 関連マニュアル

次の一覧は、Oracle Sun Fire X4800 サーバーに関連するドキュメントの一覧です。こ れらのドキュメントとその他のサポートドキュメントは、次の Web サイトで入手で きます。

http://www.oracle.com/goto/x4800

| ドキュメントグループ                  | マニュアル名                                                                              | 説明                                                                                               |
|-----------------------------|-------------------------------------------------------------------------------------|--------------------------------------------------------------------------------------------------|
| Sun X4800 サーバー固有<br>のドキュメント | Sun Fire X4800 サーバー製品ド<br>キュメント                                                     | アスタリスク (*)が付いているすべ<br>てのドキュメントの統合 HTML<br>版。検索と索引が含まれる。                                          |
|                             | 『Sun Fire X4800 サーバーご使用の<br>手引き』                                                    | 図を多用した、設定のためのク<br>イックリファレンス。                                                                     |
|                             | 『Sun Fire X4800 サーバー設置マ<br>ニュアル』                                                    | 最初の電源投入まで<br>の、サーバーの設置、ラック取り<br>付け、および設定方法。                                                      |
|                             | 『Sun Fire X4800 サーバーご使用に<br>あたって』                                                   | サーバーに関する重要な最新情<br>報。                                                                             |
|                             | 『Sun Installation Assistant 2.3<br>through 2.4 User's Guide for x64<br>Servers』     | サポート対象の Windows または<br>Linux OS の補助付きインス<br>トール、ファームウェアのアップ<br>グレード、およびその他の作業に<br>使用する Sun のツール。 |
|                             | 『Sun Fire X4800 サーバー Oracle<br>Solaris オペレーティングシステム<br>設置マニュアル』                     | Oracle Solaris OS をサーバーにイン<br>ストールする方法。                                                          |
|                             | 『Sun Fire X4800 サーバー Linux オ<br>ペレーティングシステム設置マ<br>ニュアル』                             | サポート対象の Linux OS を<br>サーバーにインストールする方<br>法。                                                       |
|                             | 『Sun Fire X4800 サーバー Windows<br>オペレーティングシステム設置マ<br>ニュアル』                            | サポート対象のバージョンの<br>Microsoft Windows をサーバーにイ<br>ンストールする方法。                                         |
|                             | 『Sun Fire X4800 Server Diagnostics<br>Guide』                                        | サーバーの問題を診断する方法。                                                                                  |
|                             | 『Sun Fire X4800 サーバーサービス<br>マニュアル』                                                  | サーバーのサービスと保守の方<br>法。                                                                             |
|                             | 『Sun Fire X4800 Server Safety and<br>Compliance Guide 』                             | サーバーの安全性および適合性に<br>関する情報。                                                                        |
|                             | 『Oracle Integrated Lights Out<br>Manager (ILOM) 3.0 補足マニュアル<br>Sun Fire X4800 サーバー』 | サーバーの Integrated Lights Out<br>Manager のバージョン固有の補足<br>情報。                                        |
|                             | 『Sun x64 Server Utilities Reference<br>Manual』                                      | サーバーにインストールされてい<br>るユーティリティの使用方法。                                                                |
|                             | 保守ラベル                                                                               | シャーシと CPU モジュールにある<br>保守ラベルのコピー。                                                                 |

| ドキュメントグループ                                                               | マニュアル名                                                                                    | 説明                                |
|--------------------------------------------------------------------------|-------------------------------------------------------------------------------------------|-----------------------------------|
| Sun Integrated Controller<br>Disk Management                             | 『Sun x64 Server Disk Management<br>Overview』                                              | サーバーの記憶域の管理に関する<br>情報。            |
| x86 Servers Applications<br>and Utilities Reference<br>Documentation     | 『Sun x64 Server Utilities Reference<br>Manual』                                            | サーバーにインストールされてい<br>るユーティリティの使用方法。 |
| Oracle Integrated Lights<br>Out Manager (ILOM) 3.0<br>Documentation (以前の | 『Sun Integrated Lights Out Manager<br>(ILOM) 3.0 Features Updates and<br>Release Notes』   | ILOM の新機能に関する情報。                  |
| Sun Integrated Lights Out<br>Manager (ILOM) 3.0 ド<br>キュメント)              | 『Oracle Integrated Lights Out<br>Manager (ILOM) 3.0 Getting Started<br>Guide』             | ILOM 3.0 の概要。                     |
|                                                                          | 『Oracle Integrated Lights Out<br>Manager (ILOM) 3.0 Concepts<br>Guide』                    | ILOM 3.0 の概念に関する情報。               |
|                                                                          | 『Oracle Integrated Lights Out<br>Manager (ILOM) 3.0 Web Interface<br>Procedures Guide』    | ILOM を Web インタフェースを通<br>じて使用する方法。 |
|                                                                          | 『Oracle Integrated Lights Out<br>Manager (ILOM) 3.0 CLI Procedures<br>Guide』              | コマンドによって ILOM を使用す<br>る方法。        |
|                                                                          | 『Sun Integrated Lights Out Manager<br>(ILOM) 3.0 Management Protocols<br>Reference Guide』 | 管理プロトコルに関する情報。                    |

## このドキュメントについて (PDF および HTML)

このドキュメントセットは、PDFおよびHTMLの両形式で利用できます。トピック に基づく形式(オンラインヘルプと同様)で情報が表示されるため、章、付録、およ びセクション番号は含まれません。

# ドキュメントのコメント

製品ドキュメントの品質向上のため、お客様のご意見、ご要望をお受けしておりま す。コメントは下記よりお送りください。

http://www.sun.com/secure/products-n-solutions/hardware/docs/feedback

ご意見をお寄せいただく際には、下記のタイトルとパーツ番号を記載してください。

## 変更履歴

このドキュメントセットには次の変更が加えられています。

- 2010年4月-設置マニュアルのリリース
- 2010年6月-設置マニュアルおよびご使用の手引きの再リリース
- 2010年7月-その他のドキュメントの初回リリース

# OracleVMのインストールの概要

本書では、Oracle VM のインストールについて説明し、Oracle Solaris のインストール ガイドを紹介します。本書では次の項目について説明します。

| 説明                                                                              | リンク                             |
|---------------------------------------------------------------------------------|---------------------------------|
| ハードディスクの既存のパーティションを消去<br>して、オペレーティングシステムのインス<br>トール先となる仮想ディスクを作成する方法を<br>説明します。 | 11 ページの「OS をインストールする前の準備<br>作業」 |
| Oracle VM をインストールする方法を説明しま<br>す。                                                | 39 ページの「Oracle VM のインストール」      |

# OS をインストールする前の準備作業

オペレーティングシステムをインストールするには、事前に特定の作業を行う必要 があります。この作業は、OSがブートドライブにすでにインストールされているか どうか、またはこれまでにパーティションが設定されていない新しいドライブであ るかどうかによって異なります。

実行する必要のあるタスクは次のとおりです。

- 11ページの「ブートハードディスクの消去方法」
- 12ページの「仮想ディスクの作成」
- ▼ ブートハードディスクの消去方法 サーバーのハードドライブに Solaris OS がプリインストールされている場合がありま す。その場合は、Linux をインストールする前に Solaris OS を消去する必要がありま す。

始める前に この手順を開始する前に、Tools and Drivers CD を入手してください。

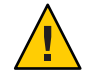

注意-この手順を実行すると、ハードドライブのすべてのデータが消去されます。必要なデータはこの手順を開始する前にバックアップしてください。

- 1 ハードドライブ上の必要なデータをバックアップします。
- 2 サーバーの CD/DVD ドライブに Tools and Drivers CD を挿入します。 サーバーに CD/DVD ドライブがない場合は、リモートコンソール (JavaRConsole) を 使用します。32ページの「ILOM を使用したコンソールへのアクセスによるリ モートインストール」を参照してください。
- 3 ツールとドライバのCDからシステムをブートします。
   ツールとドライバのメインメニューが表示されます。

メインメニューから「Erase Primary Boot Hard Disk (プライマリブートハードディスクを消去する)」を選択します。
 このオプションを選択すると、プライマリハードドライブ上に現在あるすべてのパーティション(診断パーティションを除く)が消去されます。診断パーティションがある場合、これは消去されません。

次の手順 12ページの「仮想ディスクの作成」に進みます。

### 仮想ディスクの作成

オペレーティングシステムをインストールする前に、サーバー上に仮想ディスクを 作成して、イメージのダウンロードに必要な領域を確保する必要があります。この ダウンロードによってディスクの内容が消去されます。

仮想ディスクは、オペレーティングシステムのダウンロード用のLSIファームウェアから作成できます。LSIファームウェアには、サーバーの起動時のみアクセスできます。Windowsが起動される前にLSIバナーが表示されているときに、Ctrlキーを押しながらHキーを押すと、LSIインタフェースが表示されます。

注-仮想ディスクは、Tools and Drivers DVDの追加ドライバを通じてインストールされる MegaRAID ソフトウェアから作成することもできますが、オペレーティングシ ステムのインストールには使用しないでください。

12ページの「仮想ディスクの作成方法」を参照してください。

- ▼ 仮想ディスクの作成方法
- 1 サーバーには、サービスプロセッサ (Service Processor、SP) モジュールの IP アドレス を使用してログインします。
- 2 GUI ウィンドウで「Remote Control」タブをクリックして、ILOM リモートコント ロールを起動します。
- **3** 「KVMS」タブを選択します。
- **4** 「Mouse Mode」で「Relative」を選択して、「Save」をクリックします。

注-「Relative」オプションを選択すると、リモートコンソールでマウスをウィンド ウからウィンドウに動かすことができるようになります。この手順の最後で、この マウス設定を「Absolute」に変更するよう求められます。

5 「Redirection (リダイレクション)」タブをクリックします。 「Redirection」 画面 で、「Launch Remote Console」をクリックします。

「ILOM 3.0 Remote Console」ウィンドウが表示されます。

- 6 「Devices」メニューで「Mouse」を選択してマウスを有効にします。
- 7 システムを再起動して、LSIバナーが表示されるまで待ちます。バナーページにデバ イスが表示されたら、Ctrlキーを押しながらHキーを押します。
- **8** 「Adapter Selection」画面で、「Start」をクリックします。

| 🔄 Sun ILOM Remote  | Console              | 1000          |                                           |                  |
|--------------------|----------------------|---------------|-------------------------------------------|------------------|
| Redirection Device | es Key <u>b</u> oard | <u>V</u> ideo |                                           |                  |
| 10.6.72.124        |                      |               |                                           |                  |
| Adapter Selecti    | on                   |               |                                           |                  |
|                    |                      |               |                                           |                  |
|                    |                      |               |                                           | - J1             |
| Adapter No.        | Bus No.              | Device No.    | Туре                                      | Firmware Version |
| Adapter No.        | Bus No.              | Device No.    | Type<br>LSI NegaRAID SAS 9262-81          | Firmware Version |
| Adapter No.        | Bus No.              | Device No.    | Type<br>LSI MegaRAID SAS 9262-81<br>Start | Firnware Version |

「MegaRaid BIOS Config Utility Virtual Configuration」 画面が表示されます。

9 「MegaRaid BIOS Config Utility Virtual Configuration」画面で、「Configuration Wizard」を 選択します。

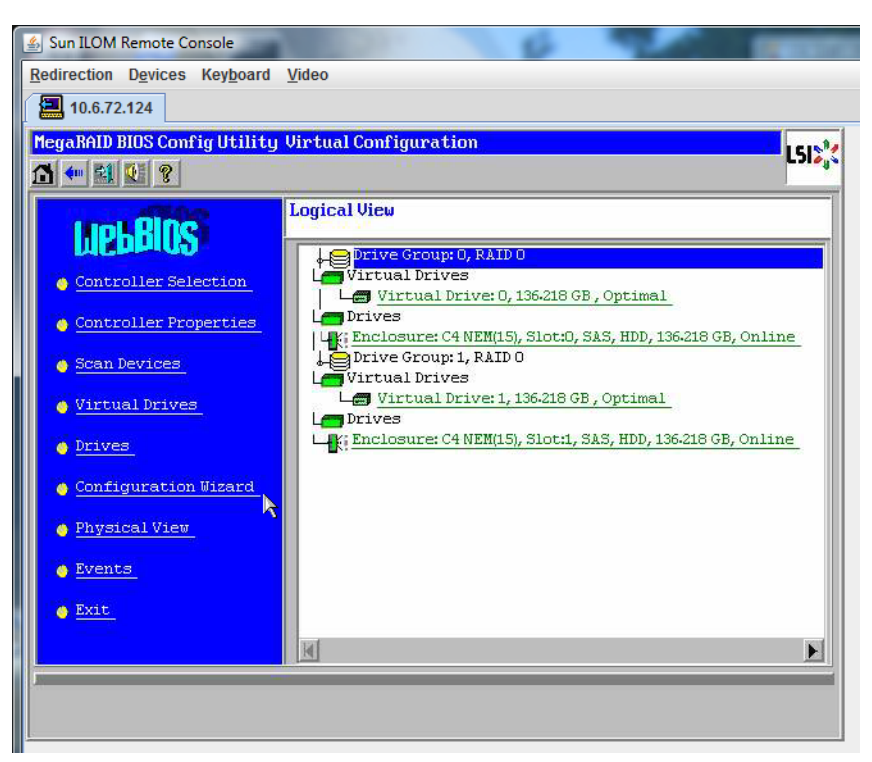

**10** 「**Configuration Wizard**」画面で「New Configuration」を選択して、「Next」をクリックします。

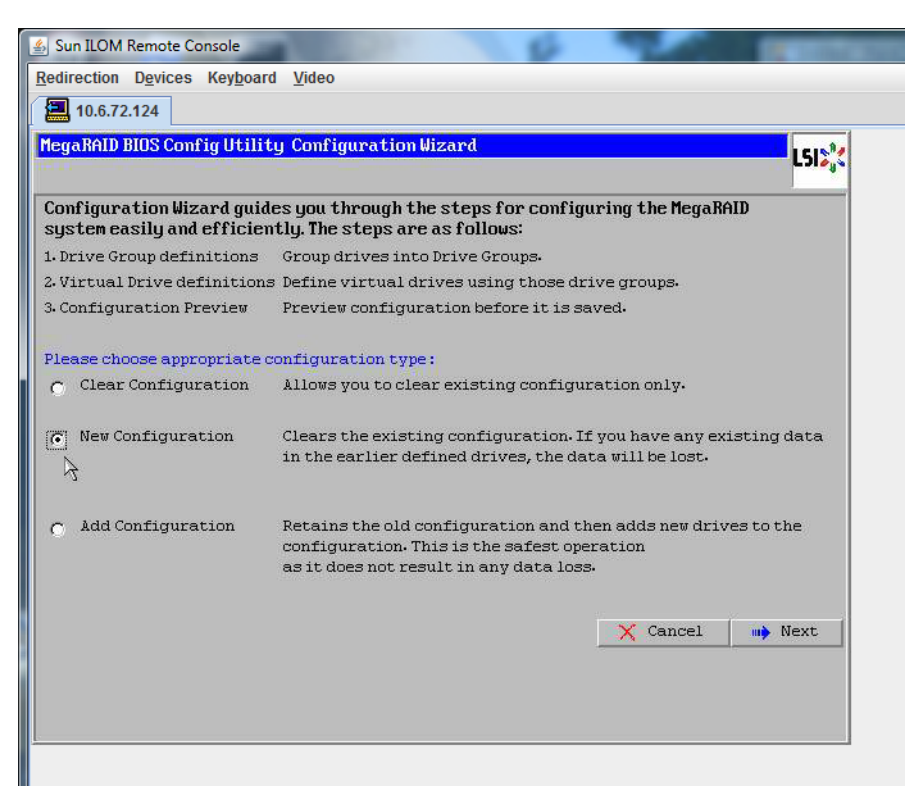

#### **11** 「Manual Configuration」を選択します。

「Automatic Configuration」を選択すると、システム上のすべてのハードドライブを 含む単一の仮想ドライブが作成されます。複数のドライブがストライプセット (RAID0)として設定され、結合された記憶域の単一の仮想ドライブとして表示されま す。これは、複数の障害ポイントが発生するため、望ましくない場合がありま す。つまり、1つのドライブに障害が発生すると、システムが起動しなくなるという ことです。1つを除き、すべてのドライブを取り外す必要があります。また は、「Manual Configuration」を選択して、1つのハードドライブだけを使用して仮想 ドライブを作成することもできます。

| 🍰 Sun  | ILOM Remote Console                     | 100 CONT                   | 6                 | 100            |            |
|--------|-----------------------------------------|----------------------------|-------------------|----------------|------------|
| Redire | ection D <u>e</u> vices Key <u>b</u> oa | rd <u>V</u> ideo           |                   |                |            |
|        | 10.6.72.124                             |                            |                   |                |            |
| Mega   | RAID BIOS Config Utili                  | ty Configuration Wizard    | đ                 |                | L512,3     |
| Sele   | ect Configuration Met                   | hod:                       |                   |                |            |
| •      | Manual Configurati                      | on                         |                   |                |            |
|        | Manually create dri                     | ve groups and virtual dr.  | ives and set thei | r parameters a | s desired. |
| 0      | Automatic Configura                     | ation                      |                   |                |            |
|        | Automatically creat                     | te the most efficient conf | iguration.        |                |            |
|        | Redundancy:                             | No Redundancy              |                   |                |            |
|        |                                         |                            | X Cancel          |                | Next       |

12 確認ウィンドウが表示されたら、「Yes」をクリックします。

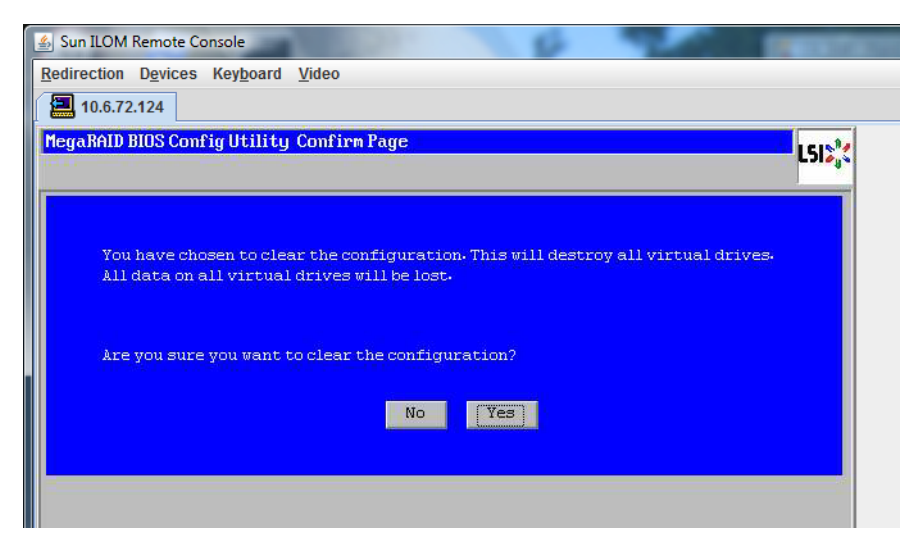

**13** 「MegaRAID BIOS Config Utility Config Wizard – Drive Group Definition」画面に、システム 内のドライブとドライブグループが表示されます。目的のドライブを選択し て、「Add To Array」をクリックします。

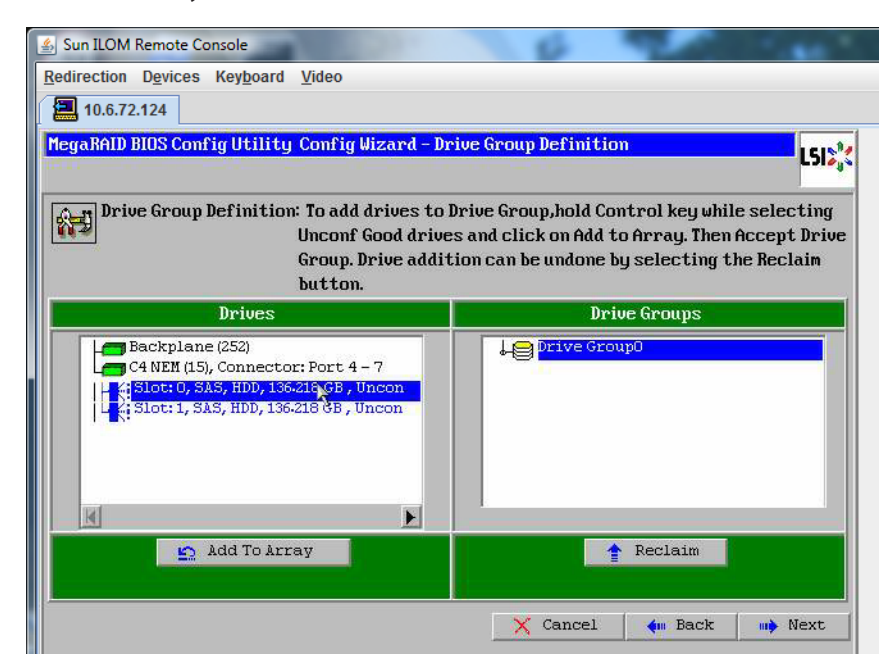

**14** 「Accept DG」をクリックしてドライブグループを作成します。 Drive Group0 が表示されます。

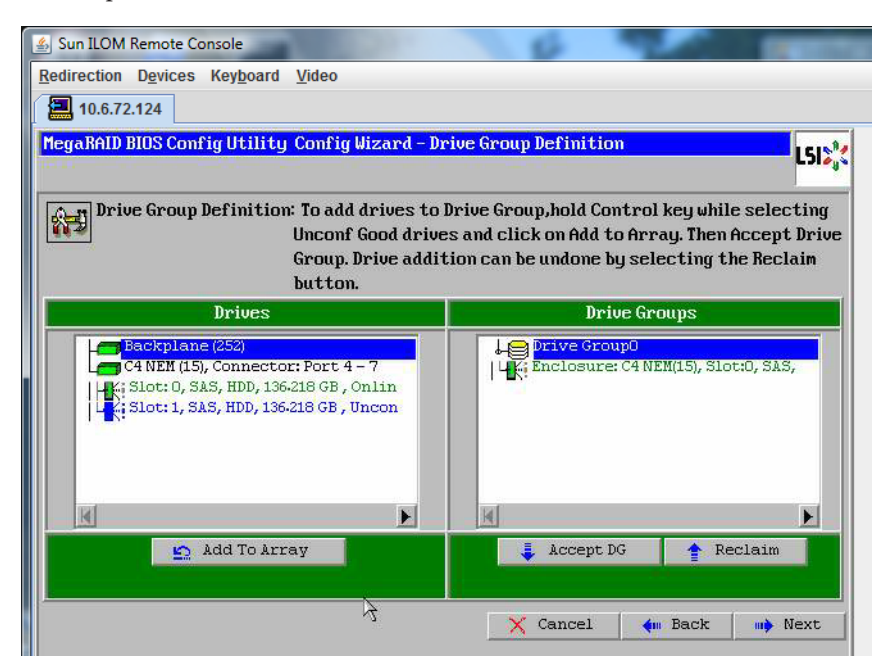

15 「次へ」をクリックします。

注-ドライブグループの選択は、「Reclaim」ボタンをクリックして取り消すことが できます。

| 🛃 Sun ILOM Remote Console                                                                                                    | 0 900 mm                                                                                                    |
|----------------------------------------------------------------------------------------------------|----------------------------------------------------------------------------------------------------|
| Redirection Devices Keyboard Video                                                                                                    |                                                                                                    |
| 10.6.72.124                                                                                                    |                                                                                                    |
| MegaRAID BIOS Config Utility Config Wizard - D                                                                                                 | rive Group Definition                                                                                                    |
| Drive Group Definition: To add drives to<br>Unconf Good drive<br>Group. Drive addi<br>button.                                                  | Drive Group,hold Control key while selecting<br>ss and click on Add to Array. Then Accept Drive<br>tion can be undone by selecting the Reclaim |
| Drives                                                                                                    | Drive Groups                                                                                                    |
| Backplane (252)     C4 NEM (15), Connector: Port 4 - 7     L; Slot: 0, SAS, HDD, 136-218 GB, Onlin     L; Slot: 1, SAS, HDD, 136-218 GB, Uncon | Drive GroupO Size:136.218 GB                                                                                                    |
| K                                                                                                    | H F                                                                                                    |
|                                                                                                    |                                                                                                    |
| 🖺 Add To Array                                                                                                    | f Reclaim                                                                                                    |

16 ドライブグループが「Span Definition」ウィンドウに表示されます。「Add to SPAN」をクリックします。

| Sun ILOM Remote Console<br>Redirection Devices Keyboard | <u>V</u> ideo                                                                   | 6 20                                                                                                    | -                           |
|---------------------------------------------------------|---------------------------------------------------------------------------------|----------------------------------------------------------------------------------------------------|-----------------------------|
| HegaRAID BIOS Config Utilit                             | y Config Wizard - Sp                                                            | oan Definition                                                                                                    | L51%                        |
| Span Definition:                                        | To add array hole<br>drop-down.Click o<br>span.Array Hole ao<br>Reclaim button. | to a Span, select an array hole fro<br>n Add To Span. Array hole will be ad<br>ddition can be undone by selecting | om the<br>ded to the<br>the |
| Array With Free                                         | Space                                                                           | Span                                                                                                    |                             |
| Drive Group:0,Hole:0,R0,13                              | 36.218 GB                                                                       |                                                                                                    |                             |
| 🔄 🔄 Add to Si                                           | PAN                                                                             | 🛉 Reclaim                                                                                                    |                             |
|                                                         |                                                                                 |                                                                                                    |                             |

17 ドライブグループが「Span」に表示されます。「次へ」をクリックします。

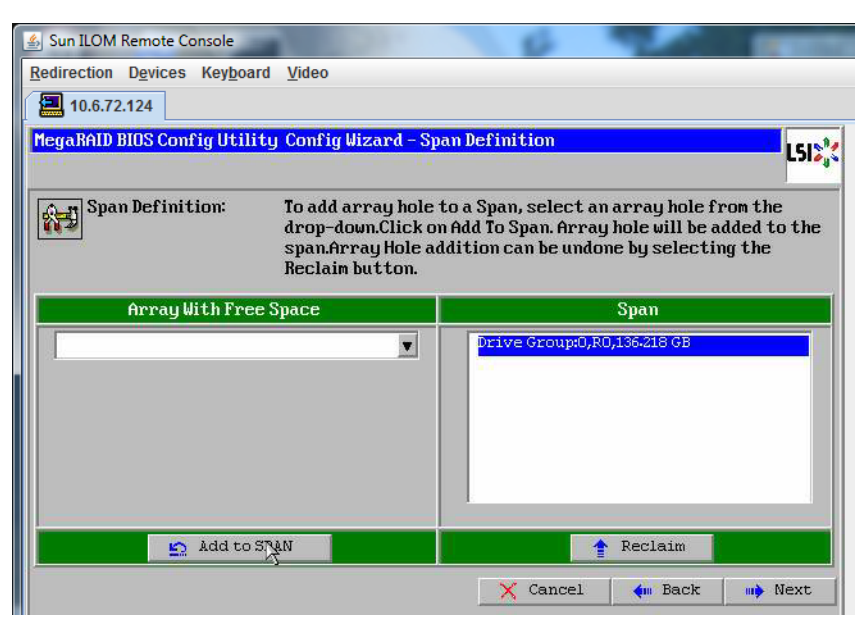

**18** 「Virtual Drive Definition」画面が表示されます。仮想ドライブの RAID レベルと設定値 を設定して、「Accept」をクリックします。

RAIDの設定については、サーバーのディスク管理マニュアルを参照してください。

| 🛓 Sun ILOM Remote  | Console                            | 10 mm                                          |
|--------------------|------------------------------------|------------------------------------------------|
| Redirection Device | es Key <u>b</u> oard <u>V</u> ideo |                                                |
| 10.6.72.124        |                                    |                                                |
| MegaRAID BIOS Co   | onfig Utility Config Wizard        | -Virtual Drive Definition                      |
| RAID Level         | RAIDO                              |                                                |
| Strip Size         | 64 KB 🔻                            |                                                |
| Access Policy      | RW                                 |                                                |
| Read Policy        | Normal 💌                           |                                                |
| Write Policy       | Write Back with BBU                |                                                |
| IO Policy          | Cached 🖉                           |                                                |
| Drive Cache        | NoChange 💌                         | Next LD, Possible RAID Levels<br>R0:136-218 GB |
| Disable BGI        | No                                 |                                                |
| Select Size        | 136-218 GB 🛒                       |                                                |
|                    | 🖡 Accept                           | Reclaim                                        |
|                    |                                    | 🗙 Cancel 🛭 🗌 Back 🖬 Next                       |

**19** 「Write Back with BBU mode」を確認するプロンプトが表示されたら、「Yes」をクリックします。

| Sun ILOM Remote Console                                                             |          |
|-------------------------------------------------------------------------------------|----------|
| Redirection Devices Keyboard Video                                                  |          |
| 10.6.72.124                                                                         |          |
| MegaRAID BIOS Config Utility Confirm Page                                           | 15181    |
|                                                                                     | C.110 4. |
|                                                                                     |          |
| Write Back with BBU enables Write Back caching when BBU is installed and charged.   |          |
| It provides optimal balance between data safety and performance.                    |          |
|                                                                                     |          |
| However, slower performance should be expected when BBU is not installed, not fully |          |
| charged of Funning Chrough Fe-reach Cycle.                                          |          |
|                                                                                     |          |
| Are you sure you want to select Write Back with BBU mode?                           |          |
|                                                                                     |          |
| No                                                                                  |          |

**20** 「Config Wizard」ウィンドウで、「Next」をクリックします。

| Redirection Devices Keyboard Video          Intervention         MegaRAID BIOS Config Utility Config Wizard - Virtual Drive Definition         RAID Level         RAID Level         RAID 0         Strip Size         64 KB         Access Policy         Read Policy         Write Policy         Write Back with BBU         ID Policy         Cached         Drive Cache         Nochange                                                                                                    | LSI                                                                                                    |
|----------------------------------------------------------------------------------------------------|----------------------------------------------------------------------------------------------------|
| Image: Second second second | L512%                                                                                                    |
| MegaRAID BIOS Config Utility Config Wizard - Virtual Drive Definition         RAID Level       RAID • •         Strip Size       64 KB •         Access Policy       RW         Read Policy       Normal •         Write Policy       Write Back with BBU •         ID Policy       Cached •         Drive Cache       Nochange •                                                                                                    | LSIX                                                                                                    |
| RAID Level       RAID 0       Prive Group 0         Strip Size       64 KB       Prive Group 0         Access Policy       RW       Prive Group 0         Read Policy       Normal       Prive Group 0         Write Policy       Write Back with BBU       Press Back But ton To Add Another Uirtua         Drive Cache       Nochange       Press Back But ton To Add Another Uirtua                                                                                                    |                                                                                                    |
| RAID Level       RAID 0         Strip Size       64 KB         Access Policy       RW         Read Policy       Normal         Write Policy       Write Back with BBU         IO Policy       Cached         Drive Cache       Nochange                                                                                                    |                                                                                                    |
| Strip Size       64 KB         Access Policy       RW         Read Policy       Normal         Write Policy       Write Back with BBU         IO Policy       Cached         Drive Cache       Nochange                                                                                                    |                                                                                                    |
| Access Policy RW V<br>Read Policy Normal V<br>Write Policy Write Back with BBU V<br>IO Policy Cached V<br>Drive Cache NoChange V<br>Press Back Button To Add Another Uirtua                                                                                                    |                                                                                                    |
| Read Policy     Normal       Write Policy     Write Back with BBU       IO Policy     Cached       Drive Cache     NoChange   Press Back Button To Add Another Uirtua                                                                                                    |                                                                                                    |
| Write Policy     Write Back with BBU       IO Policy     Cached       Drive Cache     NoChange   Press Back Button To Add Another Uirtua                                                                                                    |                                                                                                    |
| ID Policy         Cached         Press Back Button To Add Another Uirtua           Drive Cache         NoChange         Press Back Button To Add Another Uirtua                                                                                                    |                                                                                                    |
| Drive Cache NoChange Press Back Button To Add Another Uirtua                                                                                                    |                                                                                                    |
|                                                                                                    | Drive.                                                                                                    |
| Disable BGI No 🔻                                                                                                    |                                                                                                    |
| Select Size 0 KB V                                                                                                    |                                                                                                    |
| Reclaim 7                                                                                                    |                                                                                                    |
| 🗙 Cancel 🔶 🗰 Back 🗰                                                                                                    | the second second second second second second second second second second second second second second second se |

**21** 「**Preview**」画面が表示されます。仮想ドライブに **Drive Group 0** が含まれていることがわかります。

この図は、「Manual Configuration」オプションを使用した単一の仮想ドライブを示しています。

| Sun ILOM Remote Console                                                                                                    | 6 9 mm                                               |
|----------------------------------------------------------------------------------------------------|------------------------------------------------------|
| 10.6.72.124                                                                                                    |                                                      |
| MegaRAID BIOS Config Utility Config Wizard - Pr                                                                                             | eview LSIS                                           |
| Configuration Preview: This is the co<br>this configur                                                                                      | nfiguration defined. Click ACCEPT to save<br>vation. |
| Drives                                                                                                    | Virtual Drives                                       |
| Eackplane (252)<br>C4 NEM (15), Connector: Port 4 - 7<br>K; Slot: 0, SAS, HDD, 136.218 GB, Onlin<br>K; Slot: 1, SAS, HDD, 136.218 GB, Uncon | ↓                                                    |
|                                                                                                    |                                                      |
| 3                                                                                                    | X Cancel 🐠 Back 🚺 Accept                             |

22 設定を保存します。

| ا المعالم المعالم المعالم المعالم المعالم المعالم المعالم المعالم المعالم المعالم المعالم المعالم المعالم المعا | Contractory of the local division of the local division of the loc |
|----------------------------------------------------------------------------------------------------|----------------------------------------------------------------------------------------------------|
| Redirection Devices Keyboard Video                                                                              |                                                                                                    |
| 10.6.72.124                                                                                                    |                                                                                                    |
| MegaRAID BIOS Config Utility Confirm Page                                                                       | 1512                                                                                                    |
|                                                                                                    |                                                                                                    |
| Save this Configuration ?<br>No Yes                                                                             |                                                                                                    |
|                                                                                                    |                                                                                                    |

**23** プロンプトに対して「Yes」をクリックします。仮想ドライブのすべてのデータが削除されます。初期化するかどうかを指定します。

| sun ILOM Remote Console                                                        | I REAL PROPERTY. |
|--------------------------------------------------------------------------------|------------------|
| Redirection Devices Keyboard Video                                             |                  |
| 10.6.72.124                                                                    |                  |
| MegaRAID BIOS Config Utility Confirm Page                                      | LSIX             |
|                                                                                |                  |
| All data on the new Virtual Drives will be lost. Want to Initialize?<br>No Yes |                  |
|                                                                                |                  |

24 「Yes」をクリックして終了します。

| 🐁 Sun ILOM Remote Cons | ole                            | 8  | Contractory of the local division of the local division of the loc |
|------------------------|--------------------------------|----|----------------------------------------------------------------------------------------------------|
| Redirection Devices K  | ey <u>b</u> oard <u>V</u> ideo |    |                                                                                                    |
| 10.6.72.124            |                                |    |                                                                                                    |
| Exit Confirmation      |                                |    | 1512                                                                                                    |
| 11                     |                                |    | <br>                                                                                                    |
|                        | Exit Application               | No |                                                                                                    |

**25** 「Please Reboot Your System」と表示されたら、Alt キーを押しながら B キーを押し て、キーボードプルダウンメニューを表示させます。

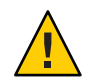

注意 - この手順を実行しない場合は、次の手順で「Control Alt Delete」を選択したときにローカルマシンが再起動されます。

| 🕌 Sun ILOM Remote Console    |                           | 100 | THE OWNER OF THE OWNER OF THE OWNER OWNER OF THE OWNER OF THE OWNER OWNER OWNER OF THE OWNER OWNER OWNER OWNER OWNER OWNER OWNER OWNER OWNER OWNER OWNER OWNER OWNER OWNER OWNER OWNER OWNER OWNER OWNER OWNER OWNER OWNER OWNER OWNER OWNER OWNER OWNER OWNER OWNER OWNER OWNER OWNER OWNER OWNER OWNER OWNE |
|------------------------------|---------------------------|-----|----------------------------------------------------------------------------------------------------|
| Redirection Devices Keyboard | Video                     |     |                                                                                                    |
| 10.6.72.124                  |                           |     |                                                                                                    |
|                              |                           |     |                                                                                                    |
|                              |                           |     |                                                                                                    |
|                              | Please Reboot your System |     |                                                                                                    |

**26** 矢印キーを使用してメニュー内の「**Control Alt Delete**」を選択し、リモートシステム を再起動します。**Enter**を押します。

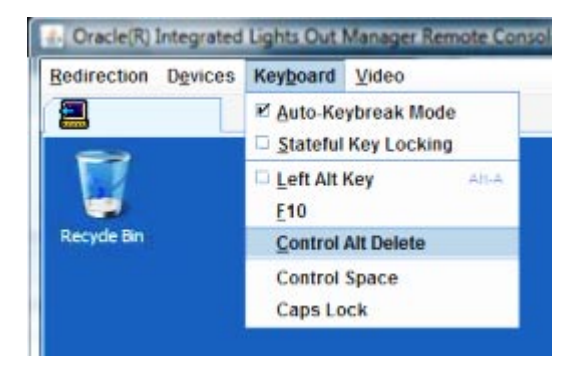

- 27 元の画面に戻り、マウスモードを「Absolute」に設定します。
  - a. 「Remote Control」画面で「KVMS」タブを選択します。
  - **b.** 「Mouse Mode」で「Absolute」を選択します。
  - c. 「Save(保存)」をクリックします。

### ▼ ブートドライブを設定する方法

作成した仮想ドライブにオペレーティングシステムをインストールする場合は、ド ライブをブートドライブとして設定する必要があります。

1 「Configuration Wizard」画面で「Virtual Drives」を選択します。

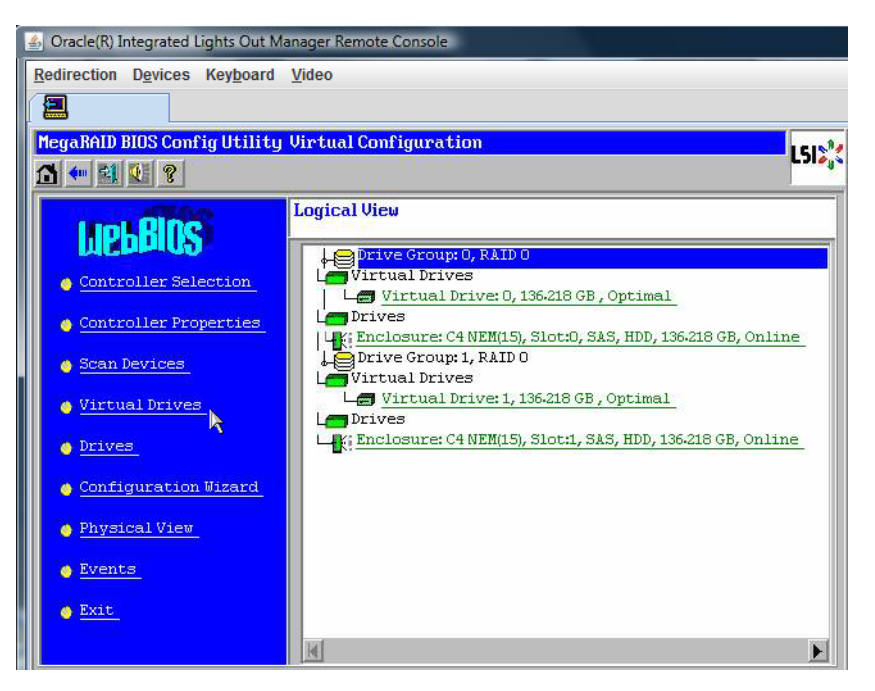

「MegaRAID BIOS Config Utility Virtual Drives Configuration」 画面が表示されます。

2 オプションの1つとして「Set\_Boot Drive (current=none)」が表示されているかどうか を確認します。

「Set\_Boot Drive (current=none)」オプションが表示されている場合は、ブートドライブが設定されていません。

| MegaRAID BIOS Config Utility Virtual Drives |                                                                                                    | 16184 |
|---------------------------------------------|----------------------------------------------------------------------------------------------------|-------|
| A 🕶 😫 🔃 🔋                                   |                                                                                                    | C) 0  |
|                                             | Virtual Drives:                                                                                                    |       |
|                                             | C Fast Initialize<br>C Elow Initialize<br>C Check Consistency<br>C Properties<br>C Set Boot Drive (current=0)<br>C Set Boot Prive (current=0) |       |
| 1 Home                                      | -<br>                                                                                                    | lack  |

**3** 「Set\_Boot Drive (current=none)」をオンにして、「Go」をクリックします。

# メディアの取得方法の選択

この節では、Oracle VM インストールメディアの取得方法を選択する必要があります。

| メディアの取得方法                                                                                                   | その他の要件                                                                                                    |
|----------------------------------------------------------------------------------------------------|----------------------------------------------------------------------------------------------------|
| シリアルポートまたはビデオポートとローカル<br>DVD を使用:サーバーに接続された物理<br>CD/DVD ドライブと、サーバーのシリアル<br>ポートまたはビデオポートに接続された端末を<br>使用します。  | サーバーの USB ドングルポートに直接接続され<br>た USB CD/DVD ドライブを使用し、シリアル<br>ポートまたはビデオポートを通じてサーバーコ<br>ンソールにアクセスします。29ページの「シリ<br>アルポートまたはビデオポートを使用したコン<br>ソールへのアクセスによるローカルインス<br>トール」を参照してください。 |
| ILOM とリモート DVD または ISO イメージを使用: JavaRConsole を実行しているリモートシステム上で、リダイレクトされた物理 CD/DVD ドライブか ISO イメージファイルを使用します。 | ブラウザを備えたリモートシステム、接続され<br>た物理 CD/DVD ドライブ、Linux 配布<br>DVD、サーバーの管理ポートへのネットワーク<br>アクセス。この方法を使用する場合は、<br>32ページの「ILOM を使用したコンソールへの<br>アクセスによるリモートインストール」を参照<br>してください。           |
| PXEイメージを使用: PXE 環境から取得できるカ<br>スタマイズされたイメージを使用します。                                                           | サーバーのセットアップ、PXEの実行、使用し<br>ているサーバーに合わせてカスタマイズされた<br>イメージ。『Sun Fire X4800 サーバー Linux オペ<br>レーティングシステム設置マニュア<br>ル』の「PXE インストールをサポートするため<br>の Linux サーバーの設定」」参照してくださ<br>い。      |

## シリアルポートまたはビデオポートを使用したコン ソールへのアクセスによるローカルインストール

OSをインストールするには、システムコンソールの出力を表示する必要がありま す。出力は、シリアルポートまたはビデオポートのどちらでも表示されます。 注-このトピックでは、デフォルトのビデオポート出力およびシリアルポート出力に ついて説明します。コンソールコマンドや GRUB メニュー選択などのほかの設定で は、動作が異なる場合があります。

端末またはノートパソコンを使用している場合は、マルチポートケーブル(別名「ド ングル」)を使用してサーバーのシリアルポートまたはビデオポートに接続し、コン ソールにアクセスできます。『Sun Fire X4800 サーバー設置マニュアル』の「管理 (SP)ケーブルの接続」を参照してください。

- シリアルポート-マルチポートケーブルのシリアルコネクタと、端末または ノートパソコンをシリアルケーブルで接続します。SPを起動してからOSが立ち 上がるまでの間に、すべての出力がシリアルポートに表示されます。30ページ の「シリアルポートの設定方法」を参照してください。
- ビデオポート-KVMのVGAモニターケーブルをサーバーのマルチポートケーブルのビデオポートに接続します。SPの起動が完了するとPOST/BIOSプロセスが開始し、すべての出力がビデオポートに表示されます。これは、OSが立ち上がるまで続きます。ほとんどのOSでは、継続してビデオポートに情報が表示されます。ハードウェアのセットアップについては、『Sun Fire X4800 サーバー設置マニュアル』の「管理(SP)ケーブルの接続」を参照してください。
- ▼ シリアルポートの設定方法
- 端末、または端末エミュレーションソフトウェアを実行しているノートパソコン を、サーバーのマルチポートケーブルを使用してシリアルポートに直接接続しま す。

次の端末設定を使用します。

8,n,1:データビット8、パリティなし、ストップビット1

9600 ボーレート

ソフトウェアのフローコントロール無効(XON/XOFF)

**2** サーバーの電源を入れます。

コンソール出力がシリアルポートに表示されます。

出力が表示されない場合は、BIOSで出力を設定する必要がある可能性があります。BIOSで出力を設定するには、次の手順に従います。

- 3 必要に応じて、BIOSの設定を確認します。
  - a. POSTの実行中、起動プロセスの間にF2(リモートキーボード上ではF4)を押して BIOSに切り替えます。

- b. 右向き矢印キーを使用して「Advanced」タブに移動します。 左および右向き矢印キーを使用して「BIOS Setup Utility (BIOS セットアップ ユーティリティー)」メニュータブにアクセスできます。
- **c.** 下向き矢印キーを使用して「Remote Access Configuration」オプションを強調表示 し、Enter キーを押します。

「Configure Remote Access type and parameters (リモートアクセスタイプとパラ メータの構成)」サブメニューの画面が表示されます。

- d. 「Remote Access」が「Enabled」に設定されていることを確認します。
- e. 「Redirection after POST」が「Always」に設定されていることを確認します。
- f. 変更を保存してBIOSを終了するには、F10キーを押します。
- 4 OSにGRUBが含まれている場合は、同様に設定を行ってシリアルコンソールの設定 パラメータを追加する必要がある場合があります。以下を実行します。
  - a. GRUBメニューが表示されたら、「e」を押して編集します。
  - b. /boot/grub/menu.lst を変更します。たとえば、次のように入力します。 変更前: # grub.conf generated by anaconda # Note that you do not have to rerun grub after making changes to this file

# NOTICE: You have a /boot partition. This means that all kernel and initrd paths are relative to /boot/, eq. # # root (hd0.0) # kernel /vmlinuz-version ro root=/dev/sda3 initrd /initrd-version.img # #boot=/dev/sda default=1 timeout=5 title Oracle VM Server-ovs (xen-2.6.18-164.el5ovs) root (hd0,0) kernel /xen.gz-2.6.18-164.el5 module /vmlinuz-2.6.18-164.el5xen ro root=LABEL=/ module /initrd-2.6.18-164.el5xen.img title Oracle VM Server-ovs Server-base (2.6.18-164.el5) root (hd0,0) kernel /vmlinuz-2.6.18-164.el5 ro root=LABEL=/ initrd /initrd-2.6.18-164.el5.img

変更後:

# grub.conf generated by anaconda
#
# Note that you do not have to rerun grub after making changes to this file
# NOTICE: You have a /boot partition. This means that
# all kernel and initrd paths are relative to /boot/, eg.

# root (hd0,0) # kernel /vmlinuz-version ro root=/dev/sda3 initrd /initrd-version.img # #boot=/dev/sda default=1 timeout=5 serial --unit=0 --speed=9600 terminal --timeout=5 serial console title Oracle VM Server-ovs (xen-2.6.18-164.el5ovs) root (hd0,0) kernel /xen.az-2.6.18-164.el5 com1=9600 console=com1 module /vmlinuz-2.6.18-164.el5xen ro root=LABEL=/ console=ttyS0,9600 module /initrd-2.6.18-164.el5xen.ima title Oracle VM Server-ovs Server-base (2.6.18-164.el5) root (hd0,0) kernel /vmlinuz-2.6.18-164.el5 ro root=LABEL=/ earlylprintk=ttyS0,9600 console=ttyS0,9600 initrd /initrd-2.6.18-164.el5.ima

c. -B console = ttya と入力して、シリアルコンソールに直接出力します。

次の手順 ■ 39ページの「Oracle VM のインストール」

## ILOM を使用したコンソールへのアクセスによるリモート インストール

サーバーの ILOM (Integrated Lights Out Manager) を使用すると、リモートシステムに マウントされた CD/ DVD または ISO イメージを使用して、オペレーティングシステ ムをインストールできます。リモートコンソール機能によって、オペレーティング システムをインストールしているサーバーに接続されているかのように、リモート システムのキーボード、マウス、ビデオ、およびストレージを使用できます。リ モートコンソールセッションを一度設定すれば、リモートでマウントされた配布メ ディア (CD/DVD またはそれに相当する ISO ファイル) からサーバーを起動できま す。

この節では、JavaRConsoleでリモートのコンソールシステムをセットアップして ネットワーク経由でLinuxメディアを取得し、Sunサーバーにオペレーティングシス テムをインストールする方法について説明します。次のいずれかの方法を選択しま す。

- 32ページの「サーバーの ILOM Web インタフェースを使用したサーバーコン ソールへのアクセス方法」
- 37ページの「サーバーの ILOM CLI インタフェースを使用したサーバーコン ソールへのアクセス方法」
- ▼ サーバーの ILOM Web インタフェースを使用したサーバーコン ソールへのアクセス方法

始める前に次の要件が満たされている必要があります。

- JavaRConsole システムでは、Solaris、Linux、またはWindowsが実行されている必要があります。
- Sun サーバーの Ethernet 管理ポートにアクセスできるネットワークに JavaRConsole システムが接続されている必要があります。
- Java Runtime Environment (JRE) 1.5 以降がインストールされている必要があります。CD-ROMのリダイレクトでは32 ビット Java を使用する必要があります。
- JavaRConsole システムで Solaris を実行している場合は、JavaRConsole が CD/DVD-ROM ドライブにアクセスできるように、ボリューム管理を無効にする 必要があります。
- JavaRConsole システムで Windows を実行している場合は、Internet Explorer の拡張 セキュリティ機能を無効にする必要があります。
- サーバーの ILOM サービスプロセッサにネットワークアクセスできる必要があり ます(『Sun Fire X4800 サーバー設置マニュアル』の「管理(SP)ケーブルの接 続」を参照)。また、使用しているサーバーに対応した ILOM (Integrated Lights Out Manager)のドキュメントの指示に従い、ILOMの設定を済ませている必要もあり ます。
- Integrated Lights Out Manager (ILOM) サービスプロセッサの IP アドレスを JavaRConsole システムのブラウザに入力して、リモートコンソールアプリケーションを起動しま す。

| Eile | Edit | ⊻iew  | Go | Book | marks | Tools | Help                 |   |         | 0 |
|------|------|-------|----|------|-------|-------|----------------------|---|---------|---|
|      | - 5  | > - ( | F  | ۲    |       | h h   | ttps://129.144.02.20 | • | O 60 G. |   |

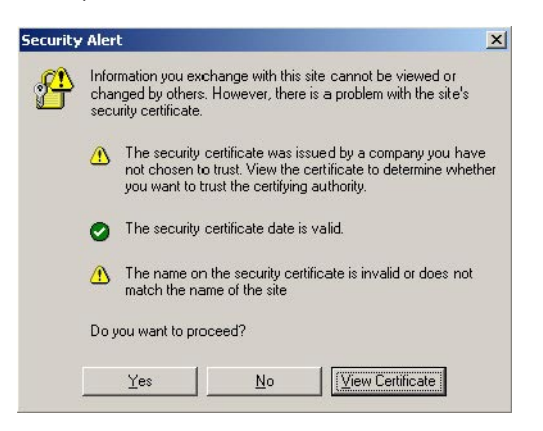

「Security Alert」ダイアログボックスが表示されます。

Yes (はい)」をクリックします。
 ILOM のログイン画面が表示されます。

| ABOUT                                                                                              |                                                                                                    |
|----------------------------------------------------------------------------------------------------|----------------------------------------------------------------------------------------------------|
| ,                                                                                                  | ORACLE"                                                                                                    |
| لللل الله الله الله الله الله الله الله                                                            | Oracle® Integrated Lights Out Manager CMM Hostname: SUNCMM-0000000-000000000 User Name: Password: Log In     |
| Copyright © 2010 Oracle and/or its affiliates. All<br>Other names may be trademarks of their respe | rights reserved. Oracle and Java are registered trademarks of Oracle and/or its affiliates.<br>ctive owners. |

3 ユーザー名とパスワードを入力し、「Log In (ログイン)」をクリックします。 デフォルトのユーザー名は root、デフォルトのパスワードは changeme です。

ILOM の「Version Information (バージョン情報)」画面が表示されます。

| ABOUT                          |                         |               |                 |                | REFRESH LOG OL | υт     |
|--------------------------------|-------------------------|---------------|-----------------|----------------|----------------|--------|
|                                |                         |               |                 |                | (              | k      |
| Oracle <sup>®</sup> Integrated | d Lights Out Ma         | anager        |                 |                | 44             |        |
|                                |                         |               |                 |                | Ja             | va     |
| System Information             | System Monitoring       | Configuration | User Management | Remote Control | Maintenance    | 2 Inc. |
| Versions Compone               | nts Identification Ir   | formation     |                 |                |                |        |
| Versions                       |                         |               |                 |                |                |        |
| View the version of ILOM firm  | nware currently in use. |               |                 |                |                |        |
|                                |                         |               |                 |                |                |        |
| Version Information            | _                       | _             | _               | _              | _              |        |
| Property                       | Value                   |               |                 |                |                |        |
| SP Firmware Version            | 2.0.3.2                 |               |                 |                |                | _      |
| SP Firmware Build Numb         | er 29140                |               |                 |                |                |        |
| SP Firmware Date               | Sun Feb 24 01:39:       | 39 PST 2008   |                 |                |                |        |
| SP Filesystem Version          | 0.1.14                  |               |                 |                |                |        |

**4 ILOM Web** インタフェースで「**Remote Control**」タブをクリックします。 「Launch Redirection (リダイレクトの起動)」画面が表示されます。

注-「Mouse Mode Settings (マウスモード設定)」タブでマウスモードが Absolute (絶対) モードに設定されていることを確認します。

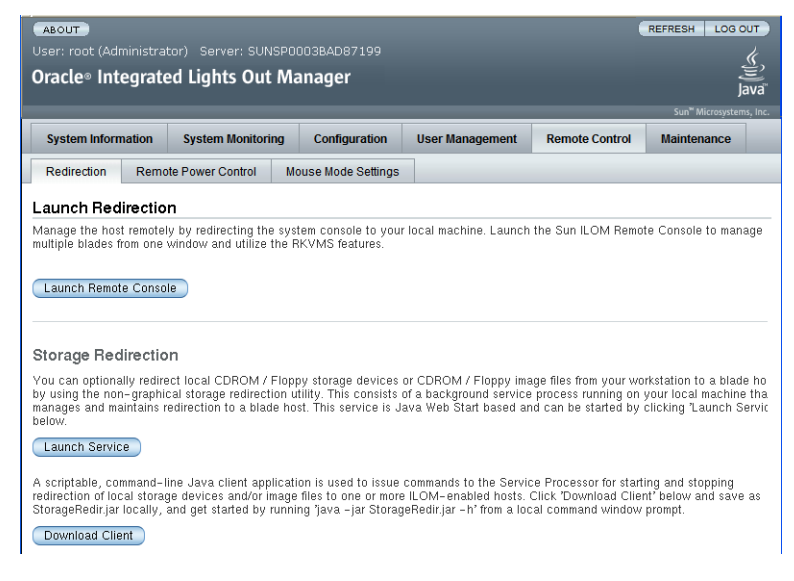

5 「Launch Remote Console」をクリックします。

注-JavaRConsole システムのリダイレクトに Windows システムを使用している場合 は、「Launch Redirection (リダイレクトの起動)」をクリックした後に、警告がもう1 つ表示されます。「Hostname Mismatch (ホスト名の不一致)」ダイアログボックスが 表示されたら、「Yes (はい)」ボタンをクリックします。

| Warning | - HTTPS                                                                                                    |
|---------|----------------------------------------------------------------------------------------------------|
| 1       | Hostname Mismatch<br>The hostname in the server security certificate does not match the<br>name of the server.<br>Hostname of the URL: 192.168.1.9<br>Hostname from the certificate: sun-ilom |
|         | Do you want to proceed?                                                                                                    |

場合によっては「Remote Control」ダイアログボックスが表示されます。

| <u>U</u> sername: | root   |
|-------------------|--------|
| Password:         | *****  |
| Bandwidth Max:    | 10Mbps |

6 リモートコントロールの「Login」ダイアログボックスを使用して再度ログインする よう要求された場合は、ユーザー名とパスワードを入力し、「OK」をクリックしま す。 デフォルトのユーザー名は root、パスワードは changeme です。

正常にログインすると、JavaRConsole 画面が表示されます。

7 選択した取得方法に応じて、「Devices」メニューからCDのオプションを1つ選択し ます。

| <b>Redirection</b> | D <u>e</u> vices       | Key <u>b</u> oard |       |  |
|--------------------|------------------------|-------------------|-------|--|
| 10.6.15            | ⊠ <u>K</u> eyboa       | rd                | Alt-K |  |
|                    | <b>⊠</b> <u>M</u> ouse |                   | Alt-M |  |
|                    | ₫ <u>C</u> D-RON       | 1                 | Alt-C |  |
|                    | Eloppy                 |                   | Alt-F |  |
|                    |                        | l <u>I</u> mage   |       |  |
|                    | 🗆 F <u>l</u> oppy I    | mage              |       |  |
|                    | Save as                | host default      | s     |  |

- CD-ROM リモート: JavaRConsole システムに接続された CD/DVD-ROM ドライブか らオペレーティングシステムソフトウェア CD/DVD のコンテンツにサーバーをリ ダイレクトする場合は、「CD-ROM」を選択します。
- CD-ROMイメージ: JavaRConsole システム上にあるオペレーティングシステムソフトウェアの.isoイメージファイルにサーバーをリダイレクトする場合は、「CD-ROM Image」を選択します。

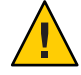

注意 - CD-ROM リモートまたは CD-ROM イメージのオプションを使用して Linux OS をインストールすると、CD-ROM のコンテンツにネットワーク経由でアクセ スするため、インストールにかかる時間が大幅に長くなります。インストールに かかる時間は、ネットワークの接続状態とトラフィックによって異なります。

次の手順 ■ 39ページの「Oracle VM のインストール」

- ▼ サーバーの ILOM CLI インタフェースを使用したサーバーコン ソールへのアクセス方法
- 端末ウィンドウを開き、次のコマンドを入力してCMMへのSSH接続を確立します。
   # ssh root@sp\_ip
   sp\_ipは、サーバーのサービスプロセッサのIPアドレスです。
   ログインプロンプトが表示されます。
- 次に示すように、rootとしてログインしてルートパスワードを入力します。 /hostname/login: root
   password:xxxxxxx
   正常にログインすると、次のプロンプトが表示されます。
   ->
- 3 コンソールにリダイレクトするには、次のコマンドを入力します。-> start /SP/console

使用しているサーバーで、Oracle VM 2.2.1 を動作させることができます。Oracle VM は、仮想マシン(VM)を作成して管理できる仮想化環境プラットフォームです。これらの各仮想マシンは同一の物理サーバー上に存在しますが、独立した別個の物理サーバーのように動作します。Oracle VM で作成された各仮想マシンには、仮想のCPU、オペレーティングシステム、ネットワークインタフェース、およびストレージがそれぞれ割り当てられます。

Oracle VM は次のコンポーネントで構成されています。

- Oracle VM Manager: 仮想マシンを作成および管理するためのユーザーインタフェースとして機能する Web アプリケーション。仮想マシンの作成 (テンプレートを含む)、ライフサイクルの管理 (配置、移行、削除)、およびリソースの管理 (ISO ファイル、テンプレート、共有ストレージリソース) などの機能が含まれます。
- Oracle VM Server: Xen ハイパーバイザーを基盤とし、仮想マシンおよび Oracle VM Agent の実行に使用される軽量かつセキュアな仮想化環境。
- Oracle VM Agent: Oracle VM Server 上にインストールされ、Oracle VM Manager と通信します。Oracle VM Server、サーバープール、およびリソースを管理するためのWeb サービス API が含まれています。

この節では、Oracle VMのインストールに関する次のトピックについて説明します。

| 手順 | 説明                                                  | リンク                                     |
|----|-----------------------------------------------------|-----------------------------------------|
| 1  | Oracle VM インストールの概要について理<br>解します。                   | 39ページの「Oracle VM のインストール」               |
| 2  | システム要件を確認します。                                       | 40ページの「システム要件」                          |
| 3  | インストールイメージを入手して DVD に<br>書き込むか、またはサーバー上にコピーし<br>ます。 | 41 ページの「Oracle VM ソフトウェアの入手<br>方法」      |
| 4  | Oracle VM Server をインストールします。                        | 41 ページの「Oracle VM Server のインス<br>トール方法」 |

| 手順 | 説明                                  | リンク                                      |
|----|-------------------------------------|------------------------------------------|
| 5  | Oracle VM Manager をインストールしま<br>す。   | 42 ページの「Oracle VM Manager のインス<br>トール方法」 |
| 6  | 共有ストレージ、サーバープール、および<br>仮想マシンを作成します。 | 43 ページの「VM リソースの作成および管<br>理」             |

## システム要件

- Oracle VM のインストールには、静的 IP アドレスが割り当てられた2つのシステムが必要です。一方のシステムで Oracle VM Server を実行し、もう一方のシステムで Oracle VM Manager を実行します。
- Oracle VM Server を実行するシステムでは、最初にクリーンインストールを実行して、プリインストールされた OS やファームウェアレベルの RAID ボリュームを削除する必要があります。
- Oracle VM Manager を実行するシステムには、次の OS のいずれかをインストール する必要があります。
  - Oracle Enterprise Linux Release 4.5 以降
  - Red Hat Enterprise Linux Release 4 以降
- Oracle VM メディアセットまたはそれに相当する ISO イメージ。ISO イメージを使用すると、リモートインストールの実行や、インストール CD/DVD の作成が可能です。
- Oracle VM ソフトウェアのリリースノートを確認します。このドキュメント セットは、http://download.oracle.com/docs/cd/E15458\_01/index.htmにありま す。
- DVD-ROMドライブ。

注-リモートインストールを実行する場合は、DVD-ROMドライ ブ、キーボード、マウス、およびモニターを、サーバーではなくローカルシステ ムに接続します。また、実際のCD/DVDではなく、ISOイメージを使用すること もできます。

- USBで接続したキーボードとマウス。
- モニター。
- ネットワークを使用したサーバーのオペレーテイングシステムの設定時に、Oracle VM Server で使用されている各ネットワークインタフェースの (OS によって割り当てられた) 論理名および物理名 (MAC アドレス)の指定が必要となる場合があります。詳細については、『Sun Fire X4800 サーバー Linux オペレーティングシステム設置マニュアル』の「Linux OS 設定用の論理および物理ネットワークインタフェース名の特定」を参照してください。

▼ Oracle VM ソフトウェアの入手方法

- Oracle VM ソフトウェアを以下の Web サイトからダウンロードします。 http://www.oracle.com/virtualization
- ソフトウェアをシステムにインストールする場合は、ISOイメージを CD/DVD に書き 込みます。

Oracle VM Manager の CD/DVD と、ブート可能な Oracle VM Server の CD/DVD を入手 する必要があります。

#### ▼ Oracle VM Server のインストール方法

始める前に 40ページの「システム要件」を参照してください。

- 1 次のいずれかの方法を使用して、サーバーコンソールに接続します。
  - 29ページの「シリアルポートまたはビデオポートを使用したコンソールへのアク セスによるローカルインストール」
  - 32ページの「ILOM を使用したコンソールへのアクセスによるリモートインス トール」
- 2 まだ行っていない場合は、手順1で選択した方法に応じて、Oracle VM Serverの配布 CD/DVDを挿入するか、またはISOイメージ配布メディアにアクセスします。
- サーバーの電源を入れるか、またはリセットします。
   BIOS メッセージがコンソールに表示されます。

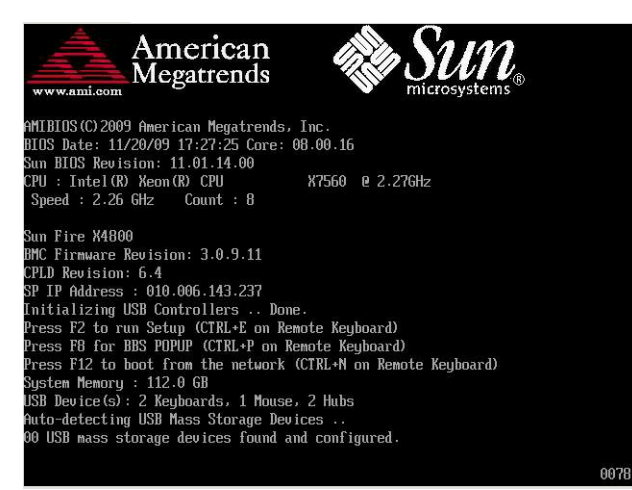

4 メッセージで選択肢が表示されたら、F8を押します。 しばらくすると、起動デバイスの選択メニューが表示されます(次の例を参照)。

| Please select boot device:  |  |  |
|-----------------------------|--|--|
| USB:Port1:TSSTcorp CD/DVDW  |  |  |
| PXE:IBA GE Slot 1000 v1331  |  |  |
| PXE:IBA GE Slot 1001 v1331  |  |  |
| PXE:IBA GE Slot 4100 v1331  |  |  |
| PXE:IBA GE Slot 4101 v1331  |  |  |
| PXE:IBA GE Slot 8100 v1331  |  |  |
| PXE:IBA GE Slot 8101 v1331  |  |  |
| PXE:IBA GE Slot C100 v1331  |  |  |
| PXE:IBA GE Slot C101 v1331  |  |  |
|                             |  |  |
| ↑ and ↓ to move selection   |  |  |
| ENTER to select boot device |  |  |
| ESC to boot using defaults  |  |  |

- 5 一覧から起動デバイスを選択します。
   物理 CD/DVD または ISO イメージから起動するには、CD/DVD を選択します。
   制御がメディア上の OS インストールプログラムに移ります。
- 6 ブートプロンプトに「Enter」と入力します。
- 7 表示に従ってソフトウェアをインストールします。 Oracle VM Server および Oracle VM Agent ソフトウェアがインストールされます。 詳細については、以下にある Oracle VM Server のインストールガイドを参照してくだ さい。

http://download.oracle.com/docs/cd/E15458 01/index.htm

#### ▼ Oracle VM Manager のインストール方法

- 始める前に Oracle VM Server を Sun サーバーにインストールしている場合は、リモートシステム にマウントされた CD/ DVD または ISO イメージを使用して、ILOM (Integrated Lights Out Manager) でソフトウェアをインストールできます。 リモートコンソール機能に よって、オペレーティングシステムをインストールしているサーバーに接続されて いるかのように、リモートシステムのキーボード、マウス、ビデオ、およびスト レージを使用できます。リモートコンソールセッションを一度設定すれば、リ モートでマウントされた配布メディア (CD/DVD またはそれに相当する ISO ファイ ル) からサーバーを起動できます。
  - 1 サポートされているオペレーティングシステムを実行しているサーバーで、Oracle VM Managerの CD を挿入してマウントします。
  - CDのルートに移動して、次のスクリプトを実行します。
     # sh runInstaller.sh

注-まだ root ユーザーでない場合は、su コマンドを使用してルートパスワードを入力し、インストールスクリプトを起動するのに必要な権限を自身に付与します。

3 表示に従ってソフトウェアをインストールします。 詳細については、以下にある Oracle VM Manager のインストールガイドを参照してく ださい。

http://download.oracle.com/docs/cd/E15458\_01/index.htm

## VMリソースの作成および管理

Oracle VM Server と Oracle VM Agent、および Oracle VM Manager をインストールする と、仮想リソースを作成、管理できます。

- 共有ストレージリポジトリを作成します。耐障害性の向上を目的に、このストレージを使用する複数の仮想マシンをクラスタ構成内でセットアップできます。共有ストレージのオプションは次のとおりです。
  - iSCSI (Internet SCSI) ネットワークプロトコルを使用した OCFS2 (Oracle Cluster File System)
  - SAN (Storage Area Network)を使用した OCFS2
  - NFS (Network File System)
  - マルチパスフェイルオーバーが可能なパーティション
- 仮想マシンのサーバープールを作成します。
- サーバープールに仮想マシンを作成します。

詳細については、以下にある Oracle VM のインストールガイドを参照してください。

http://download.oracle.com/docs/cd/E15458\_01/index.htm